## การเพิ่มช่องรายการ PSI channel เครื่อง รุ่น PR-105 II

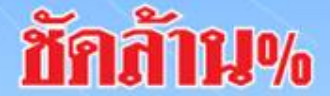

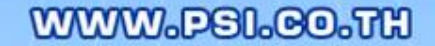

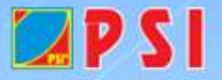

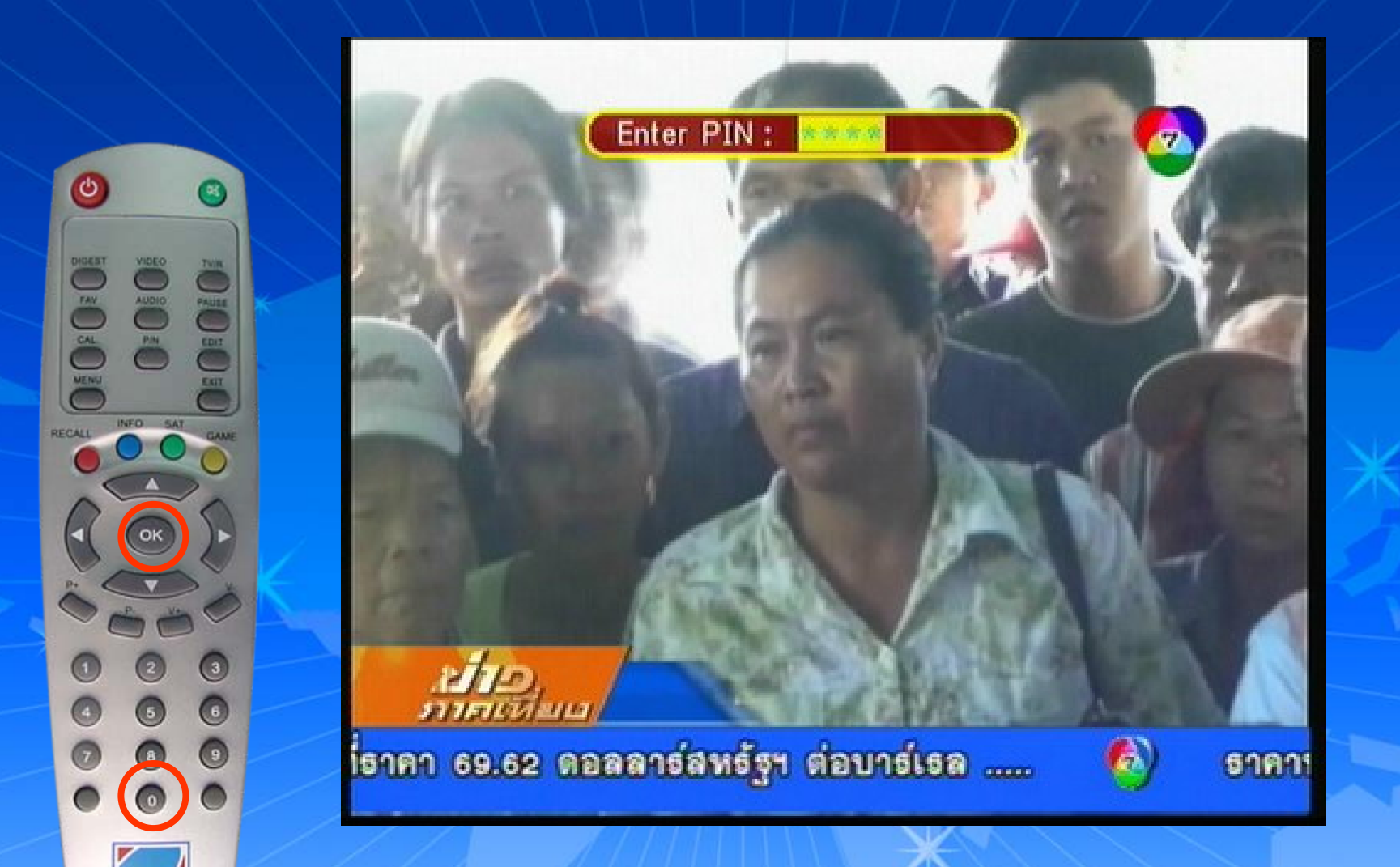

## กดปุ่ม MENU ใส่รหัส 0000 แล้วกด OK

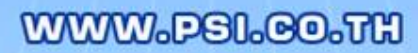

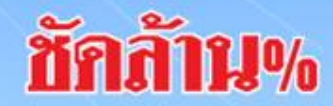

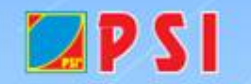

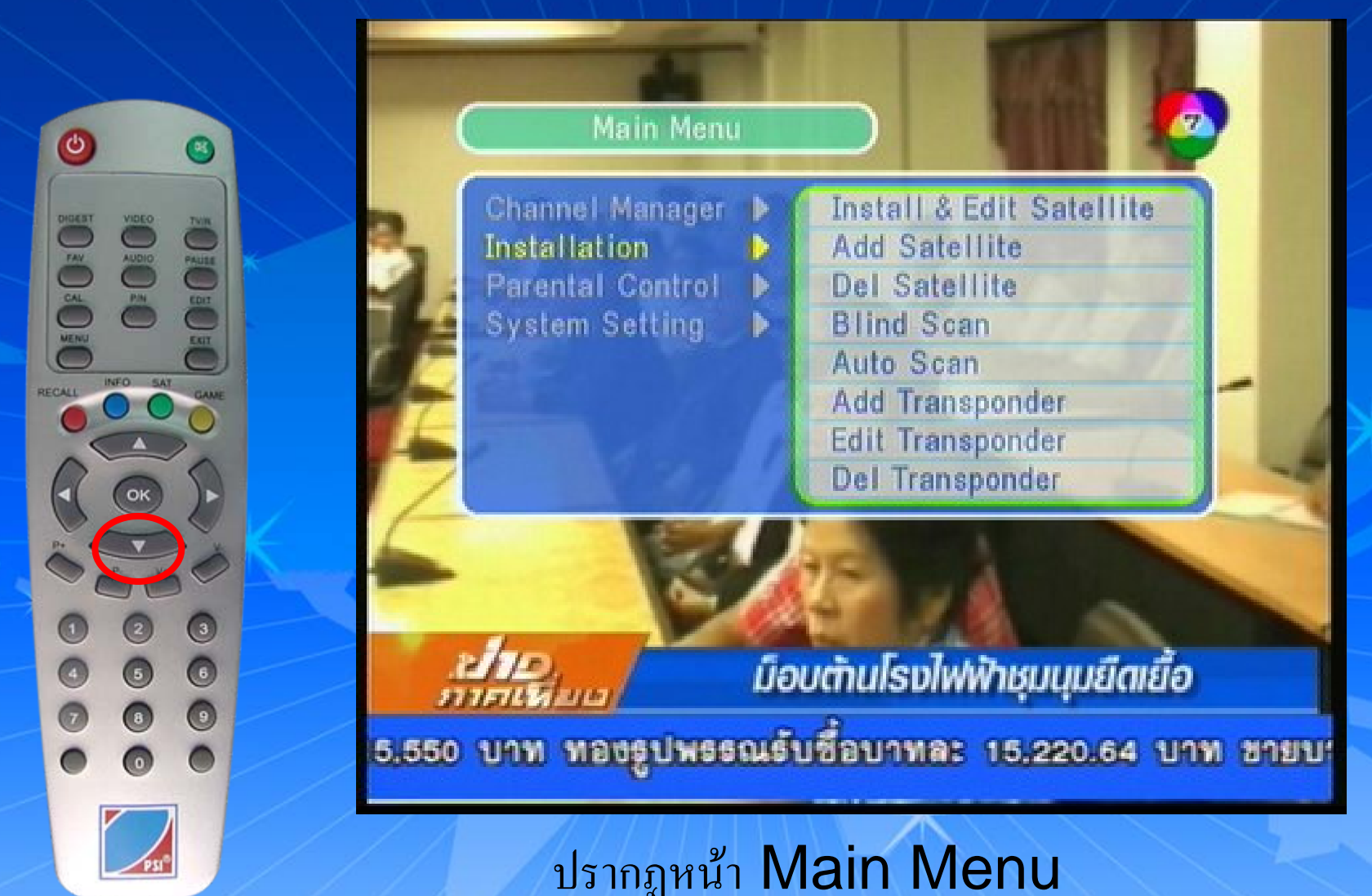

กดปุ่ม ∇ เลื่อนแถบสีลงมาที่ "Installation"

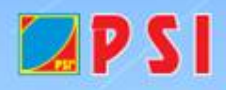

WWW.PSI.CO.TH

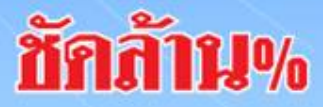

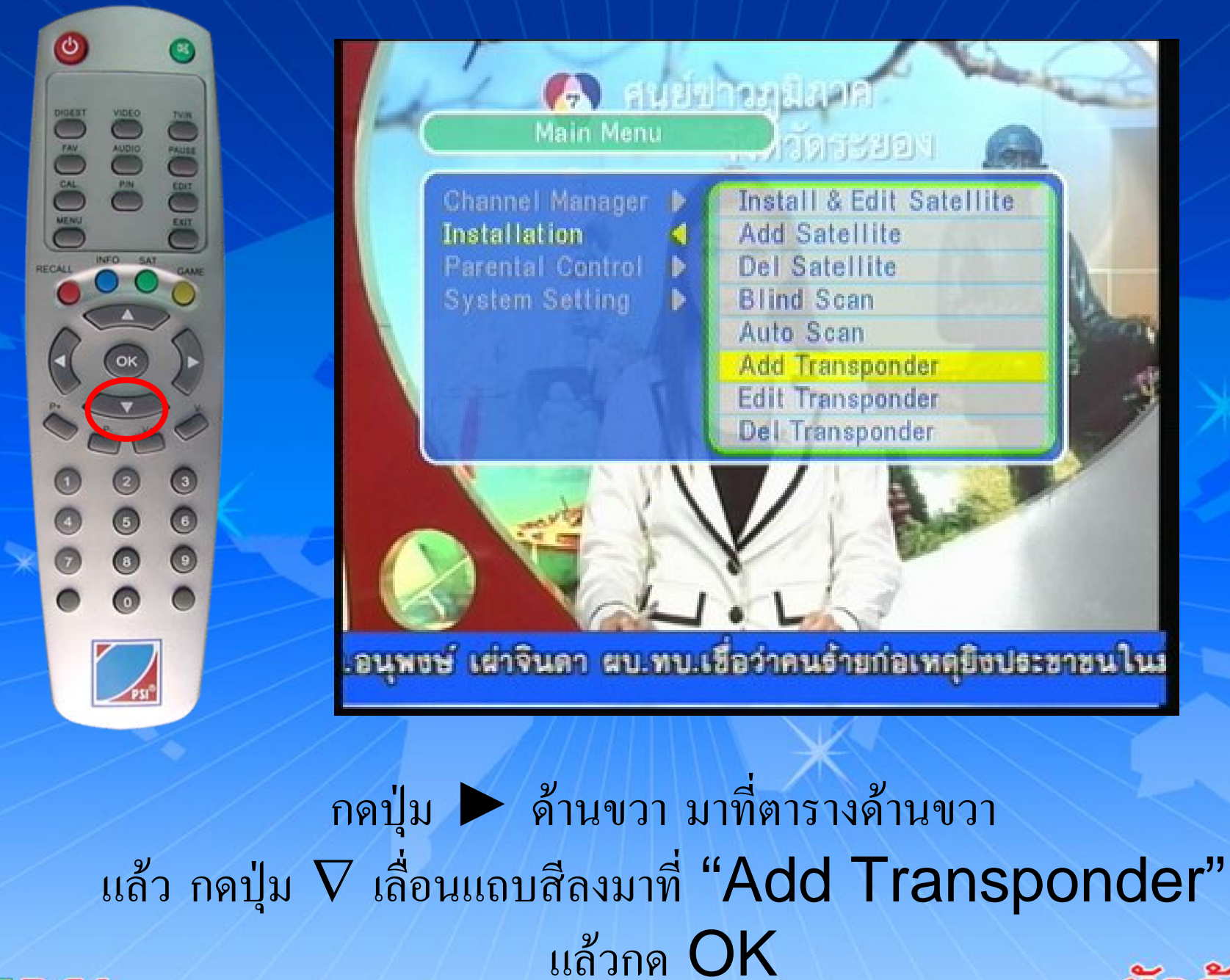

WWW.PSI.CO.TH

🛛 P S I

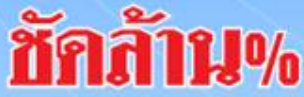

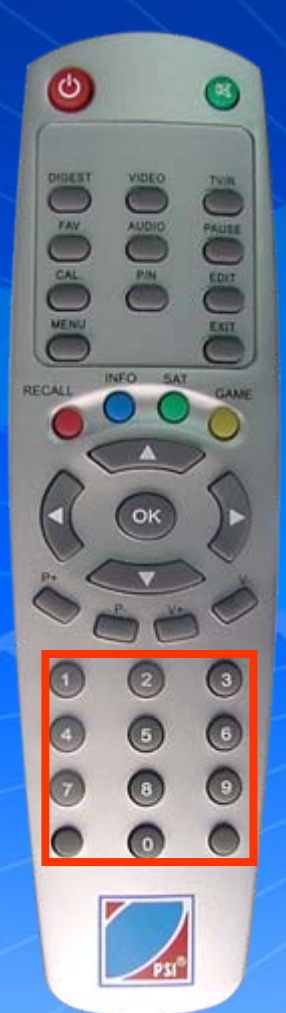

🗖 P S I

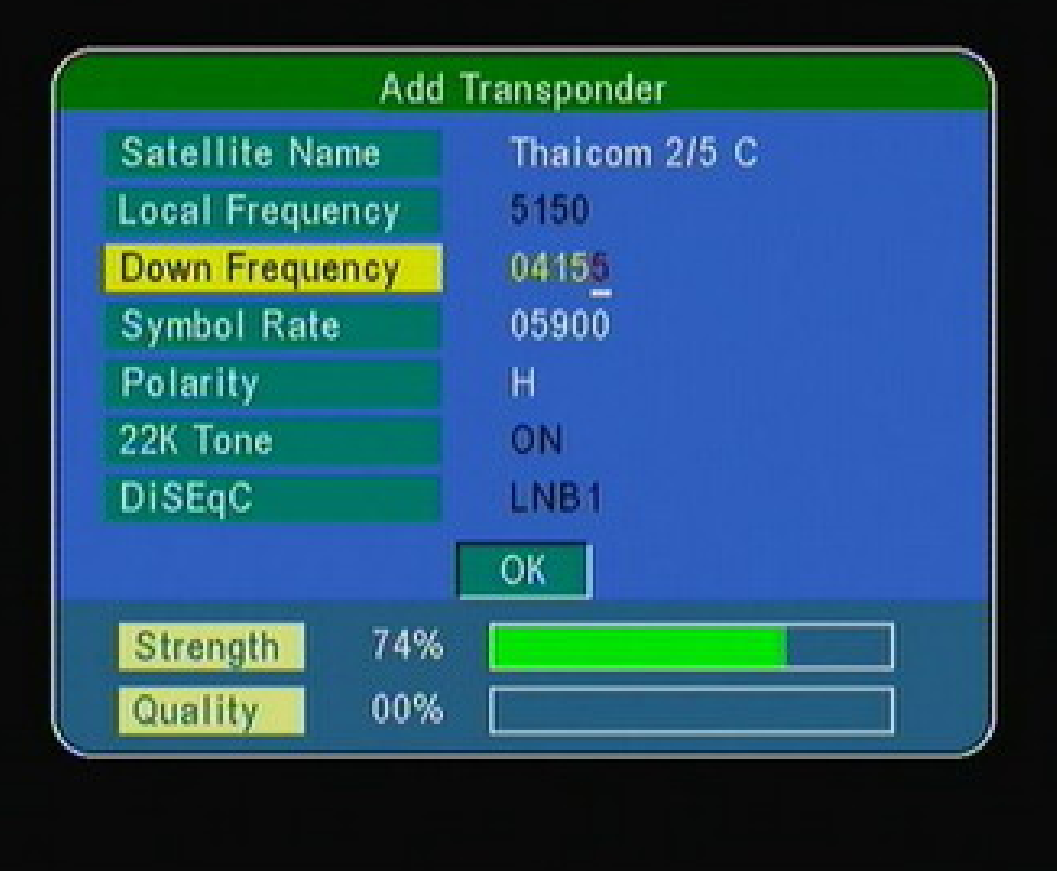

ปรากฏหน้า Add Transponder กดปุ่ม ∇ เลื่อนแถบสีลงมาที่ "Down Frequency" ใส่ค่าความถี่ใหม่ 04155 พพพ.คธเ.co.าน

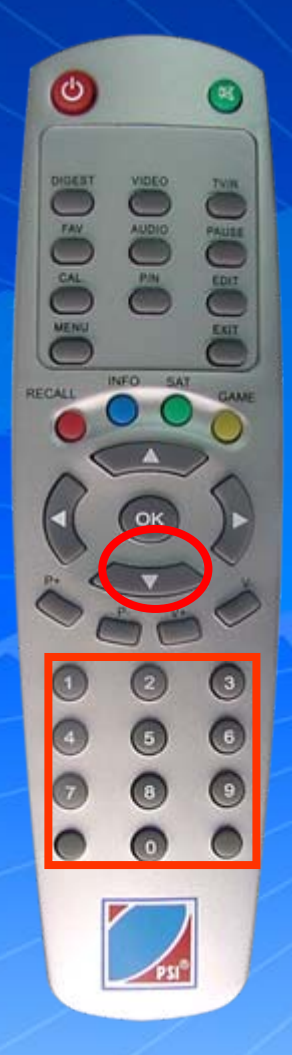

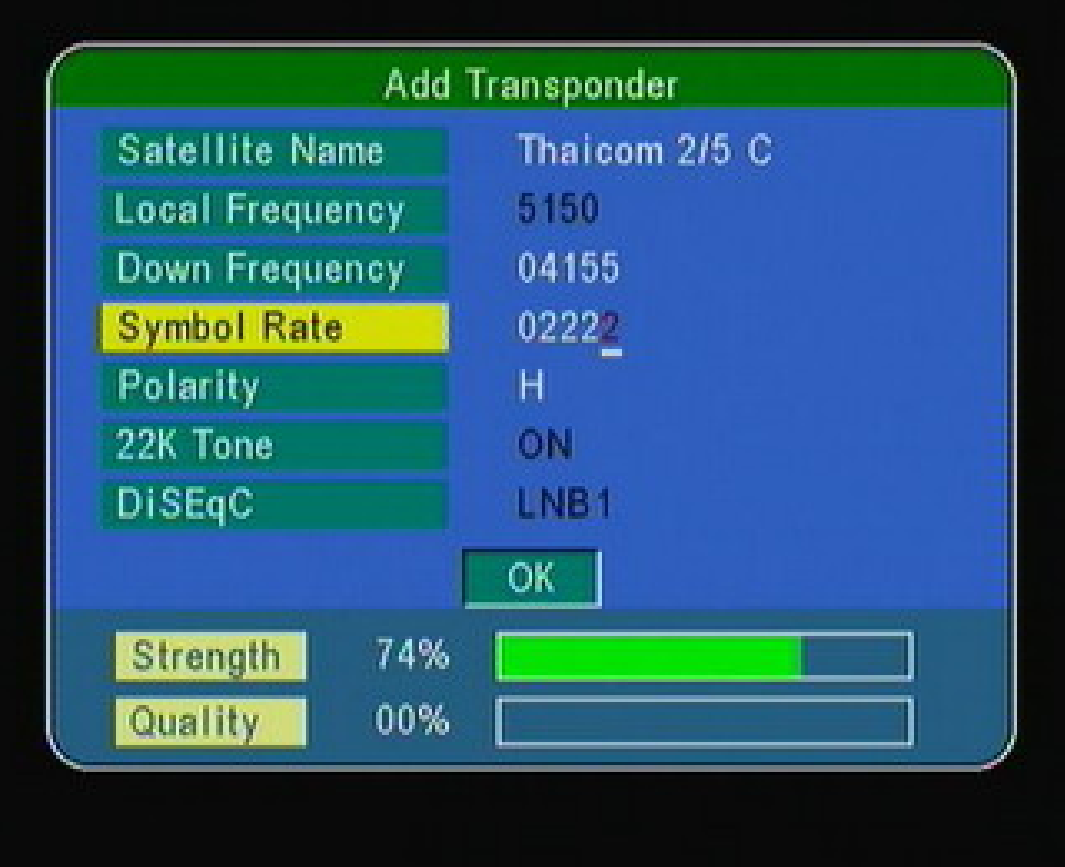

กดปุ่ม ∇ เลื่อนแถบสีลงมาที่ "Symbol Rate" ใส่ค่า Symbol Rate 02222

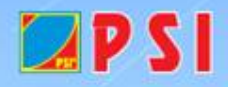

WWW.PSI.CO.TH

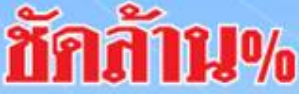

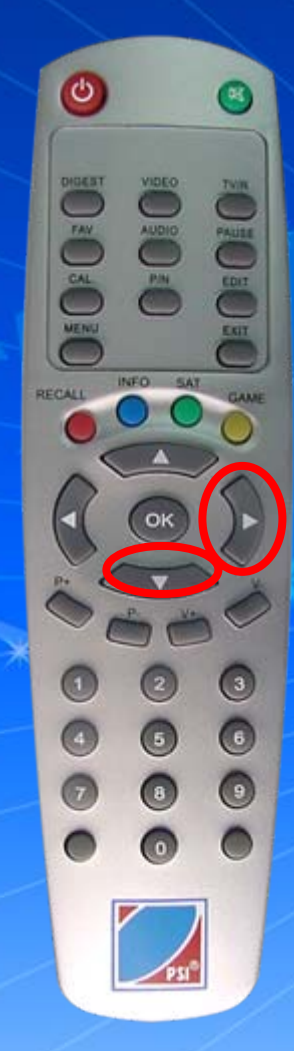

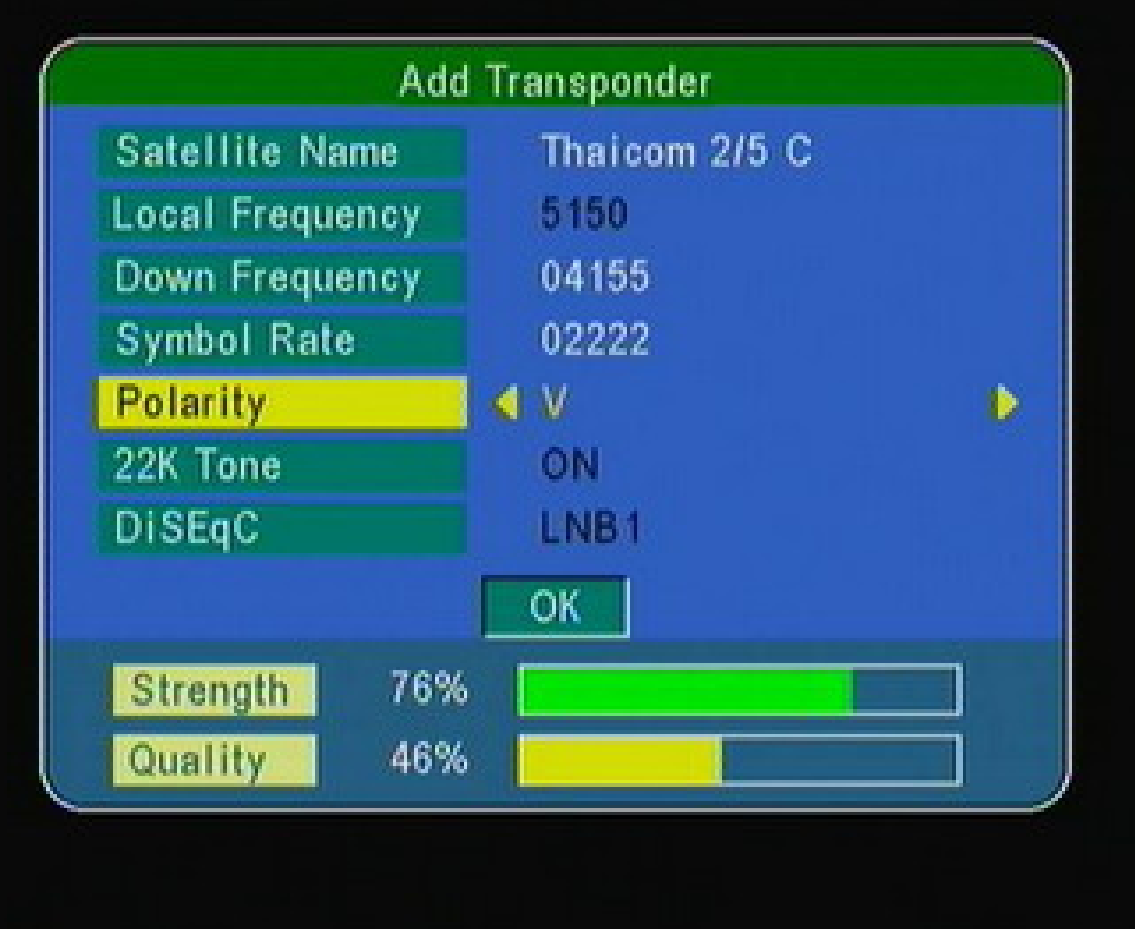

กดปุ่ม ∇ เลื่อนแถบสีลงมาที่ "Polarity" กดปุ่ม > ซ้ายหรือขวา Polarityเป็น V

WWW.PSI.CO.TH

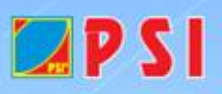

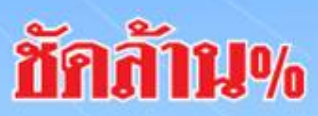

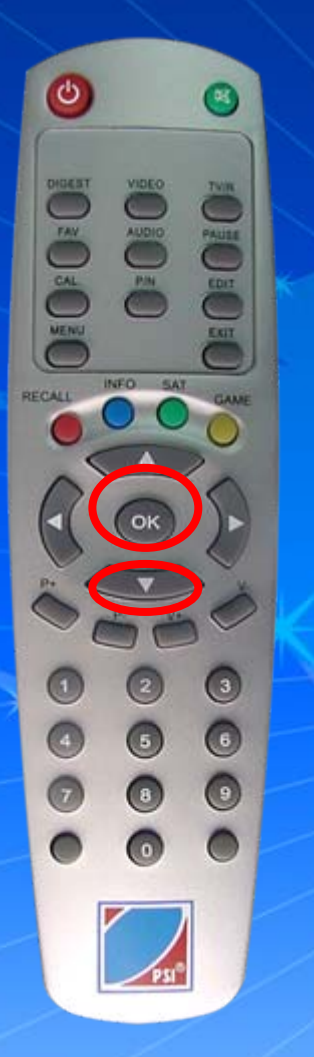

🗖 P S I

| Add Transponder |               |
|-----------------|---------------|
| Satellite Name  | Thaicom 2/5 C |
| Local Frequency | 5150          |
| Down Frequency  | 04155         |
| Symbol Rate     | 02222         |
| Polarity        | V             |
| 22K Tone        | ON            |
| DiSEqC          | LNB1          |
| ОК              |               |
| Strength 76%    |               |
| Quality 46%     |               |
|                 |               |

กดปุ่ม ∇ เลื่อนแถบสีลงมาที่ OK แล้วกด OKเครื่องจะทำการบันทึกความถี่ใหม่

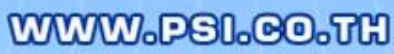

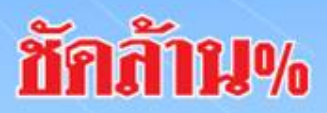

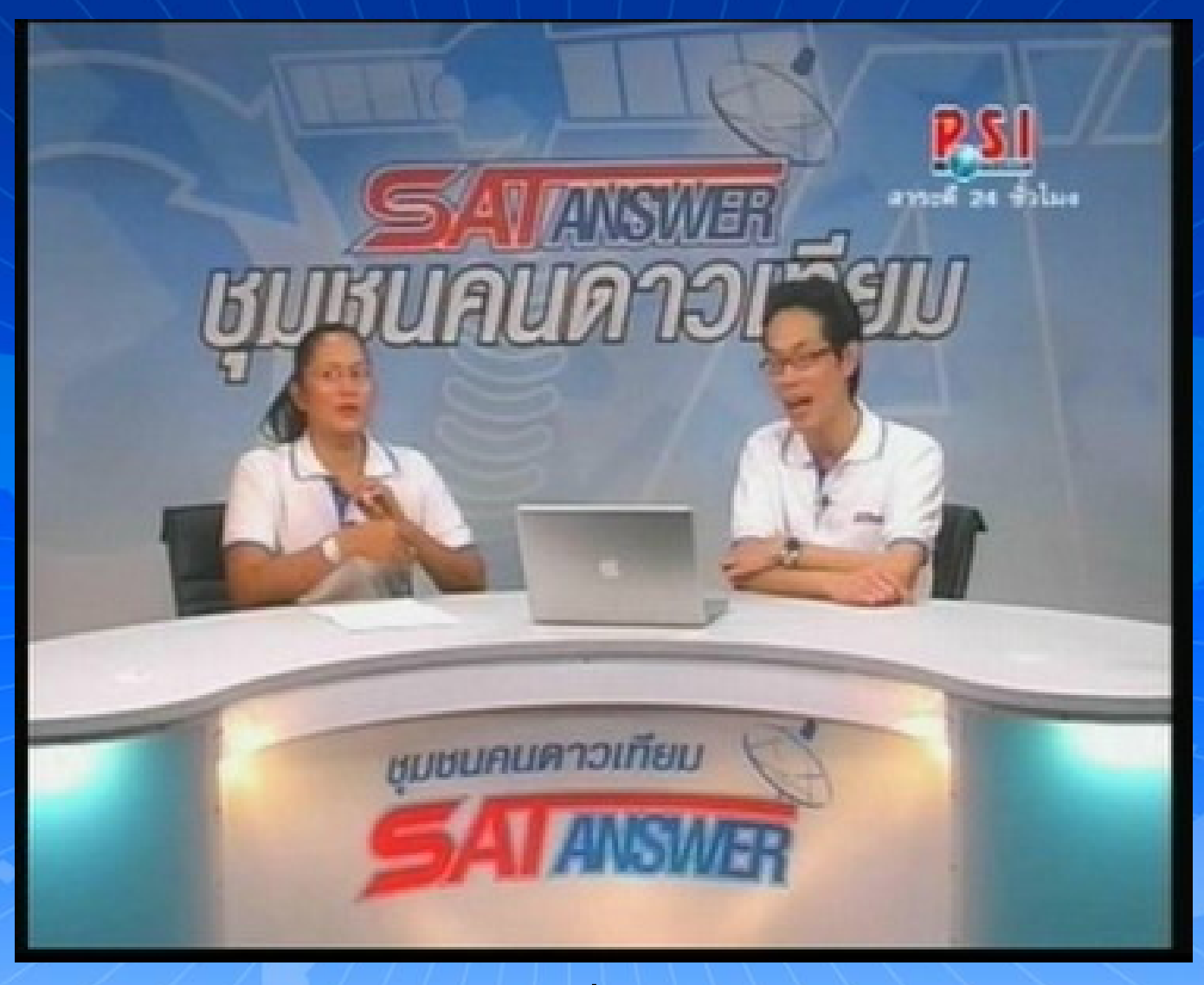

ช่องรายการ PSI Ch. (ความถี่ใหม่) จะอยู่ลำดับสุดท้าย กด Exit ออก จนพบช่องรายการ และรับชมช่องรายการได้ตามปกติ [] พพพ.ครเ.co.สม

11%